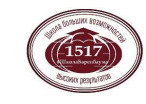

#школабаренбаума

## Алгоритм записи в кружки и секции

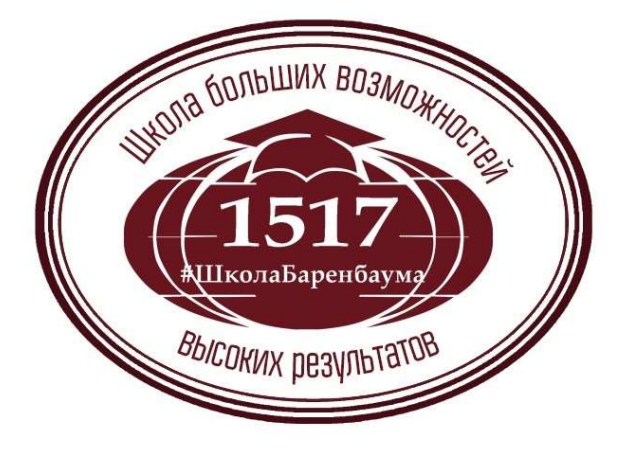

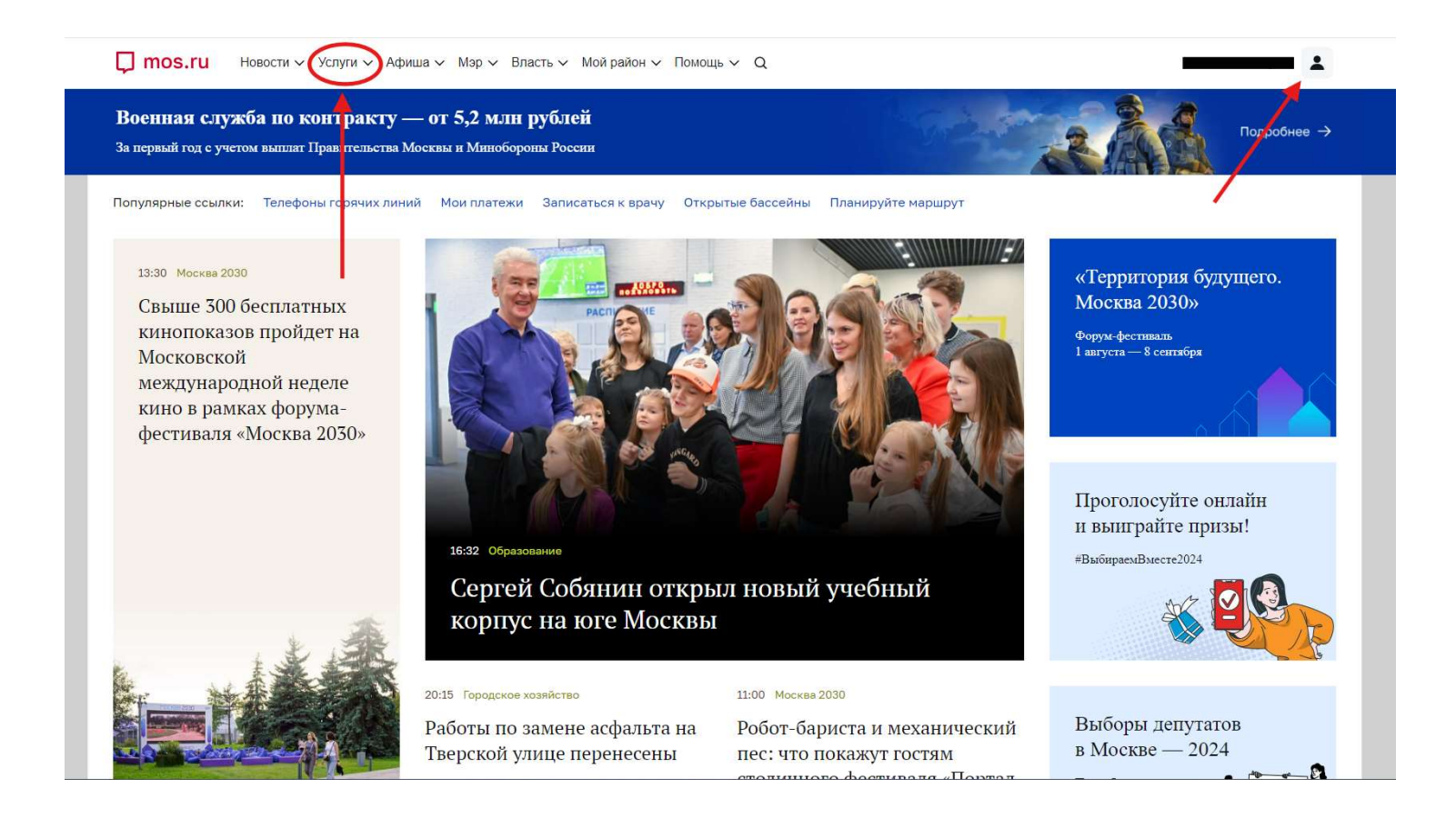

Зайдите в личный кабинет на портале mos.ru Перейдите во вкладку «Услуги»

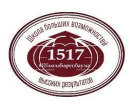

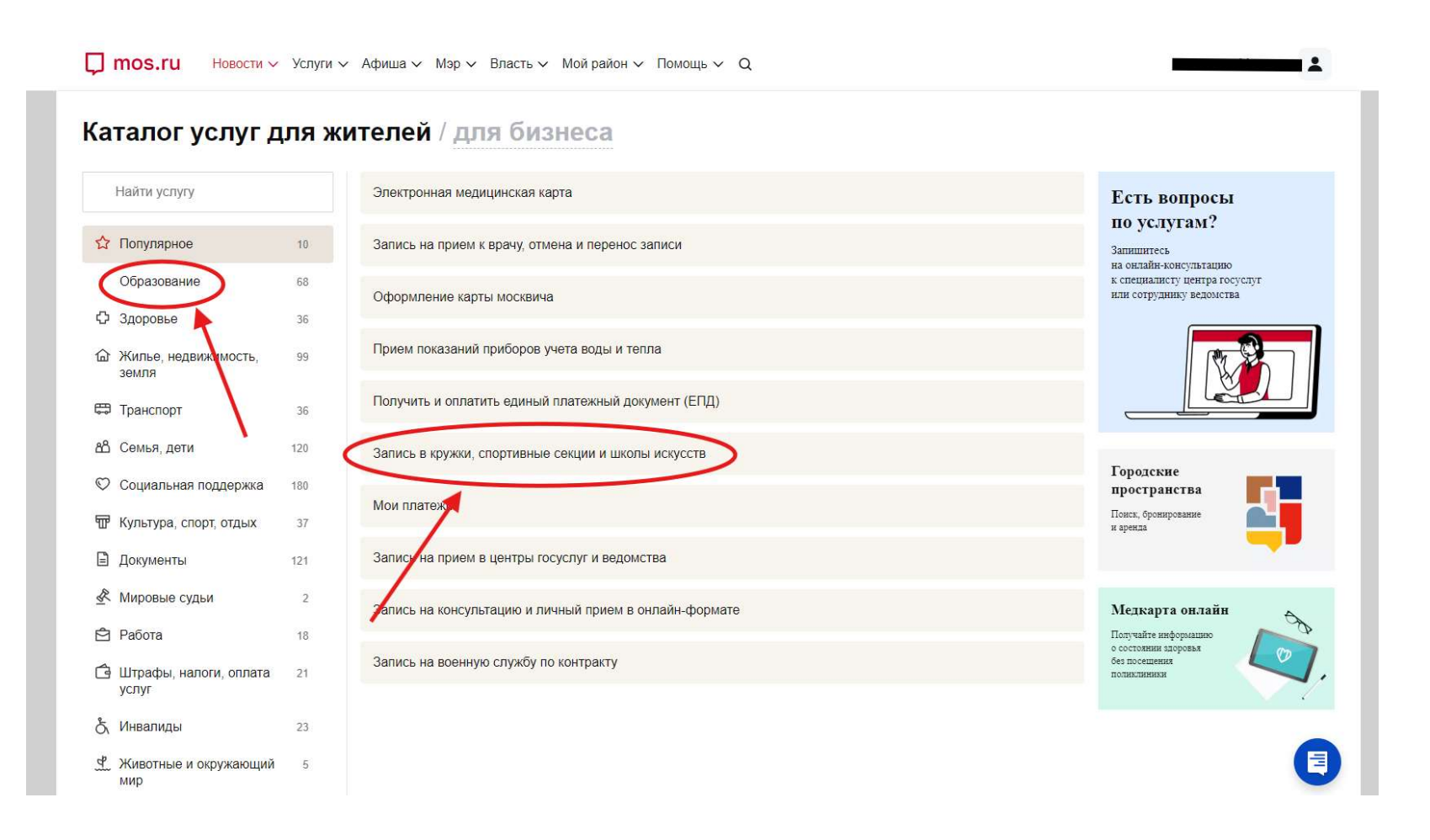

Выберите вкладку «Образование» Выберите раздел « Запись в кружки и секции»

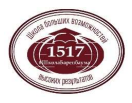

| апись в кружк<br>школы искусс    | и, спортивные секции<br>ств   |                                  |   |
|----------------------------------|-------------------------------|----------------------------------|---|
| ля себя и ребенка   🛛 В удоб     | бном месте  🔀 В удобное время |                                  |   |
|                                  |                               |                                  |   |
| Q 1368319<br>Район               | Метро                         | Направление                      |   |
| 0 1868319<br>закон<br>Все районы | Метро                         | Направление<br>С Все направления | ~ |

Введите код кружка Нажмите на кнопку «Подобрать занятие»

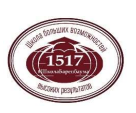

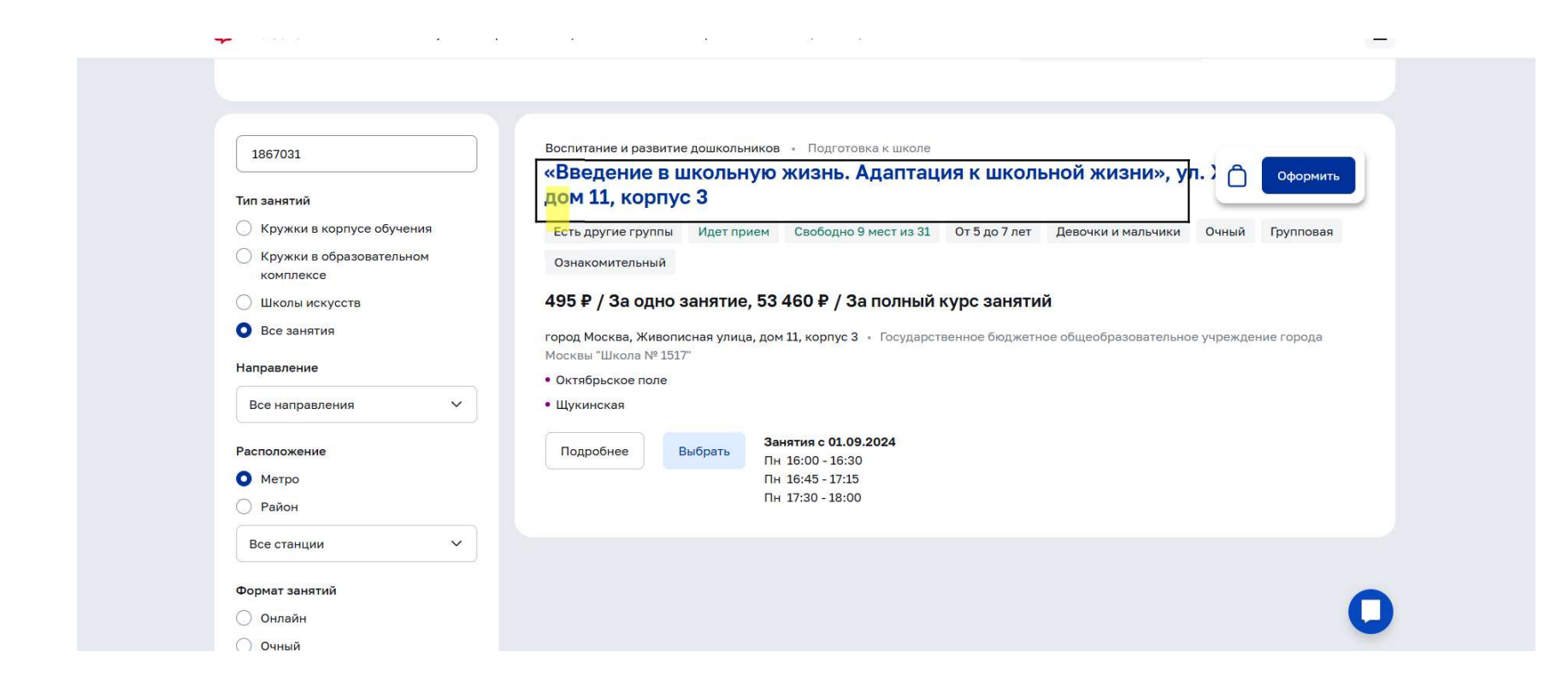

## Нажмите на название кружка

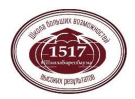

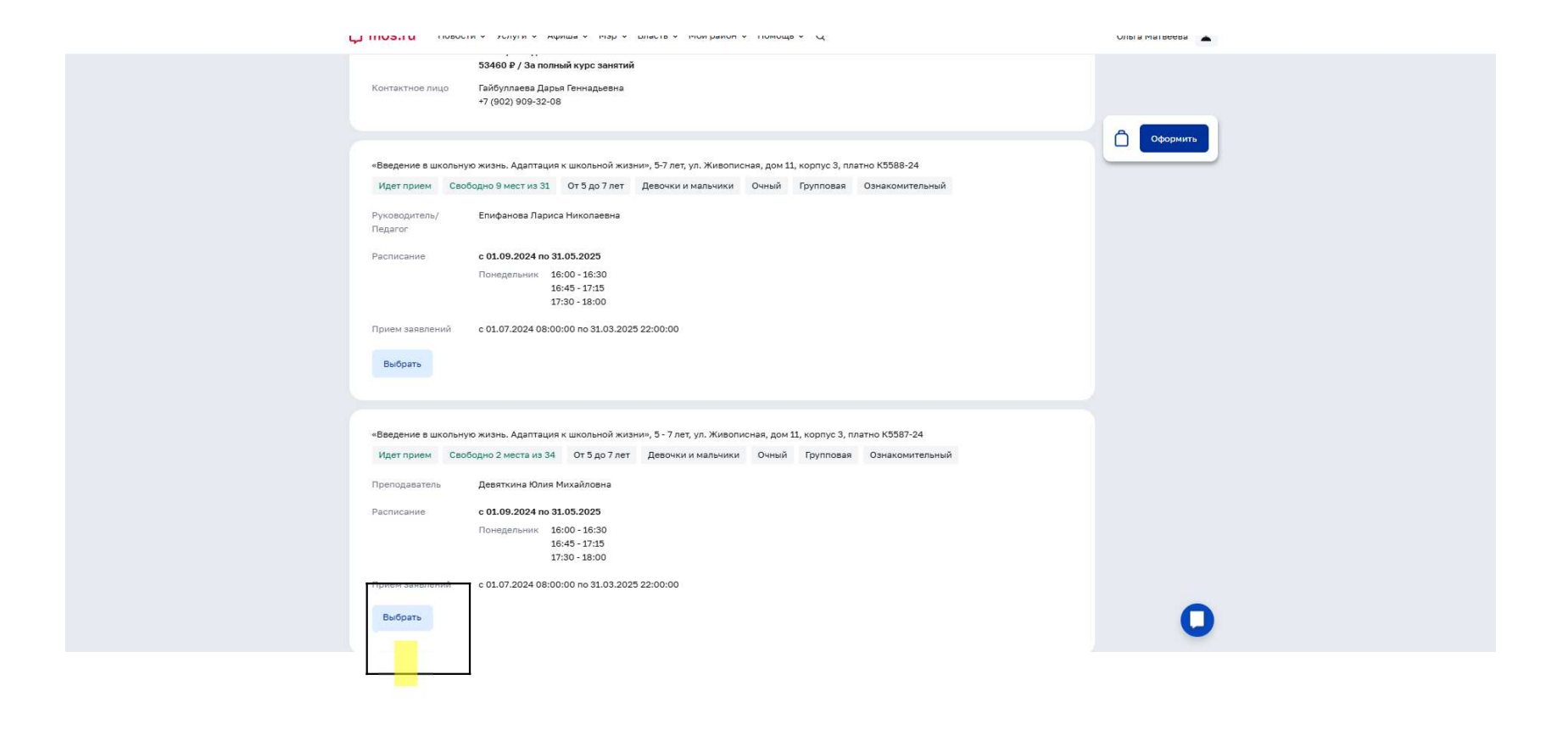

Выбрать подходящую группу

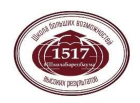

| Услуги > Запись в кружки, спортивные секции и                                                                                                    | школы искусств 🔉 Корзина                                                                                                    |                                                                                                    |                                                                                                    |                                                                                       |  |
|----------------------------------------------------------------------------------------------------|----------------------------------------------------------------------------------------------------|----------------------------------------------------------------------------------------------------|----------------------------------------------------------------------------------------------------|---------------------------------------------------------------------------------------|--|
| (                                                                                                    |                                                                                                    |                                                                                                    |                                                                                                    |                                                                                       |  |
| с пазад                                                                                                    |                                                                                                    |                                                                                                    |                                                                                                    |                                                                                       |  |
| Запись на 1 занятие                                                                                                    |                                                                                                    |                                                                                                    |                                                                                                    |                                                                                       |  |
|                                                                                                    |                                                                                                    |                                                                                                    |                                                                                                    |                                                                                       |  |
|                                                                                                    |                                                                                                    |                                                                                                    |                                                                                                    |                                                                                       |  |
| Воспитание и развитие дошкольников                                                                                                    | <ul> <li>Ознакомительный</li> </ul>                                                                                                    |                                                                                                    |                                                                                                    |                                                                                       |  |
| «Введение в школьную :                                                                                                    | жизнь. Адаптация к шко                                                                                                    | льной жизни», ул. Жи                                                                                                    | вописная, дом 11, кор                                                                                                    | опус З                                                                                |  |
| Идет прием Свободно 9 мест из 3                                                                                                    | 31 От 5 до 7 лет Девочки и мал                                                                                                    | ьчики Очный Групповая                                                                                                    | Ознакомительный                                                                                                    |                                                                                       |  |
|                                                                                                    |                                                                                                    |                                                                                                    |                                                                                                    |                                                                                       |  |
| 495 ₽ / За одно занятие, 53460 ₽ / За г                                                                                                    | толный курс занятий                                                                                                    |                                                                                                    |                                                                                                    |                                                                                       |  |
| Государственное бюджетное общеобра                                                                                                    | азовательное учреждение города Мос                                                                                                    | квы "Школа № 1517"                                                                                                    |                                                                                                    |                                                                                       |  |
| • Октябрьское поле                                                                                                    |                                                                                                    |                                                                                                    |                                                                                                    |                                                                                       |  |
| • Щукинская                                                                                                    |                                                                                                    |                                                                                                    |                                                                                                    |                                                                                       |  |
|                                                                                                    |                                                                                                    |                                                                                                    |                                                                                                    |                                                                                       |  |
| Оформить ЛЛ Онистить                                                                                                    |                                                                                                    |                                                                                                    |                                                                                                    |                                                                                       |  |
| Оформить Ш Очистить                                                                                                    |                                                                                                    |                                                                                                    |                                                                                                    |                                                                                       |  |
|                                                                                                    |                                                                                                    |                                                                                                    |                                                                                                    |                                                                                       |  |
|                                                                                                    |                                                                                                    |                                                                                                    |                                                                                                    |                                                                                       |  |
|                                                                                                    |                                                                                                    |                                                                                                    |                                                                                                    |                                                                                       |  |
|                                                                                                    |                                                                                                    |                                                                                                    |                                                                                                    |                                                                                       |  |
|                                                                                                    |                                                                                                    |                                                                                                    |                                                                                                    |                                                                                       |  |
| + Выбрать еще занятие                                                                                                    |                                                                                                    |                                                                                                    |                                                                                                    |                                                                                       |  |
| + Выбрать еще занятие                                                                                                    |                                                                                                    |                                                                                                    |                                                                                                    |                                                                                       |  |
| + Выбрать еще занятие                                                                                                    |                                                                                                    |                                                                                                    |                                                                                                    |                                                                                       |  |
| + Выбрать еще занятие                                                                                                    |                                                                                                    |                                                                                                    |                                                                                                    |                                                                                       |  |
| + Выбрать еще занятие                                                                                                    | Новости                                                                                                    | Услуги                                                                                                    | Афиша                                                                                                    | Мэр                                                                                   |  |
| + Выбрать еще занятие                                                                                                    | Новости<br>Здравоохранение                                                                                                    | Услуги<br>Для хотелей                                                                                                    | Афиша<br>Выставки                                                                                                    | <mark>Мар</mark><br>Деятельность                                                      |  |
| + Выбрать еще занятие<br>Официальный портал Мэра                                                                                                    | Новости<br>Здравоокранение<br>Транспорт                                                                                                    | Услуги<br>Для жителей<br>Образование                                                                                                    | Афиша<br>Выставки<br>Спектакли                                                                                                    | Мар<br>Деятельность<br>Биогорафия                                                     |  |
| + Выбрать еще занятие<br>Официальный портал Мэра<br>и Правительства Москвы ()                                                                                 | Новости<br>Здравоохранение<br>Транспорт<br>Социальная сфера                                                                                                    | <mark>Услуги</mark><br>Для жителей<br>Образование<br>Жилье, недвижимость, земля                                                                           | Афиша<br>Выставки<br>Спектакли<br>Концерты                                                                                                 | <mark>Мэр</mark><br>Деятельность<br>Биография<br>Интеревю                             |  |
| + Выбрать еще занятие<br>Официальный портал Мэра<br>и Правительства Москвы ()<br>125032, Москва, ул. Тверская, 13                                             | Новости<br>Здравоохранение<br>Транспорт<br>Социальная сфера<br>Образование                                                                                                    | Услуги<br>Для жителей<br>Образование<br>Жилье, недвижимость, земля<br>Социальная поддержка                                                                | Афиша<br>Выставки<br>Спектакли<br>Концерты<br>Экскурсии                                                                                    | Мэр<br>Деятельность<br>Биография<br>Интервью<br>Телегранмы                            |  |
| + Выбрать еще занятие<br>Официальный портал Мара<br>и Правительства Москвы ()<br>125032, Москва, ул. Тверская, 13                                             | Новости<br>Здравоокранение<br>Транспорт<br>Социальная сфера<br>Образование<br>Строительство и реконструкция                                                                                  | Услуги<br>Для жителей<br>Образование<br>Жилье, недвижимость, земля<br>Социальная поддержка<br>Все услуги                                                  | Афиша<br>Выставки<br>Спектакли<br>Концерты<br>Экскурсии<br>Мастер-классы                                                                   | Мэр<br>Деятельность<br>Биография<br>Интереью<br>Тепеграммы<br>Медиа                   |  |
| + Выбрать еще занятие<br>Официальный портал Мэра<br>и Правительства Москвы ()<br>125032, Москва, ул. Тверская, 13<br>К () () () () () () () () () () () () () | Новости<br>Здравоохранение<br>Транспорт<br>Социальная сфера<br>Образование<br>Строитело и реконструкция<br>Культура                                                                          | Услуги<br>Для жителей<br>Образование<br>Жилье, недвижимость, земля<br>Социальная поддержка<br>Все услуги<br>Центры госуслуг                               | Афиша<br>Выставки<br>Спектакли<br>Концерты<br>Экскурсии<br>Мастер-классы<br>Для детей                                                      | Мар<br>Деятельность<br>Биография<br>Интервью<br>Телегранмы<br>Медиа                   |  |
| + Выбрать еще занятие<br>Официальный портал Мэра<br>и Правительства Москвы ()<br>125032, Москва, ул. Тверская, 13<br>И И இ С В В                              | Новости<br>Здравоохранение<br>Транспорт<br>Социальная сфера<br>Образование<br>Строительство и реконструкция<br>Культура<br>Благоустройство и ЖКХ                                             | Услуги<br>Для жителей<br>Образование<br>Жилье, недвижимость, земля<br>Социальная поддержка<br>Все услуги<br>Центры госуслуг<br>Для бизнеса                | Афиша<br>Выставки<br>Спектакли<br>Концерты<br>Экскурсии<br>Мастер-классы<br>Для детей<br>Городские фестивали                               | Мэр<br>Деятельность<br>Биография<br>Интереью<br>Телеграммы<br>Медиа<br>Медиа          |  |
| + Выбрать еще занятие<br>Официальный портал Мэра<br>и Правительства Москвы ()<br>125032, Москва, ул. Тверская, 13<br>С. К. В. С. В. М.                        | Новости<br>Здравоохранение<br>Транспорт<br>Социальная сфера<br>Образование<br>Строительство и реконструкция<br>Культура<br>Благоустройство и ЖКХ<br>Экономика и предпринимательство          | Услуги<br>Для жителей<br>Образование<br>Жилье, недвижимость, земля<br>Социальная поддержка<br>Все услуги<br>Центры госуслуг<br>Для бизнеса<br>Мои платежи | Афиша<br>Выставки<br>Спектакли<br>Концерты<br>Экскурсии<br>Мастер-классы<br>Для детей<br>Городские фестивали<br>Спортивные события         | Мар<br>Деятельность<br>Биография<br>Интереью<br>Тепеграммы<br>Медиа<br>Медиа<br>Медиа |  |
| + Выбрать еще занятие<br>Официальный портал Мэра<br>и Правительства Москвы ()<br>125032, Москва, ул. Тверская, 13<br>И К இ С В )                              | Новости<br>Здравоохранение<br>Транспорт<br>Социальная сфера<br>Образование<br>Строительство и реконструкция<br>Культура<br>Благоустройство и ЖКХ<br>Экономика и предпринимательство<br>Спорт | Услуги<br>Для жителей<br>Образование<br>Жилье, недвижимость, земля<br>Социальная поддержка<br>Все услуги<br>Центры госуслуг<br>Для бизнеса<br>Мои платежи | Афиша<br>Выставки<br>Спектакли<br>Концерты<br>Экокурсии<br>Мастер-классы<br>Для детей<br>Городские фестивали<br>Спортивные события<br>Кино | Мар<br>Деятельность<br>Биография<br>Интеревю<br>Телеграммы<br>Меция<br>Ма             |  |

## Нажмите «Оформить»

Важно ! Для оформления договора необходимо иметь полностью оформленный личный кабинет на мос.ру.

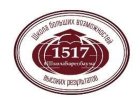

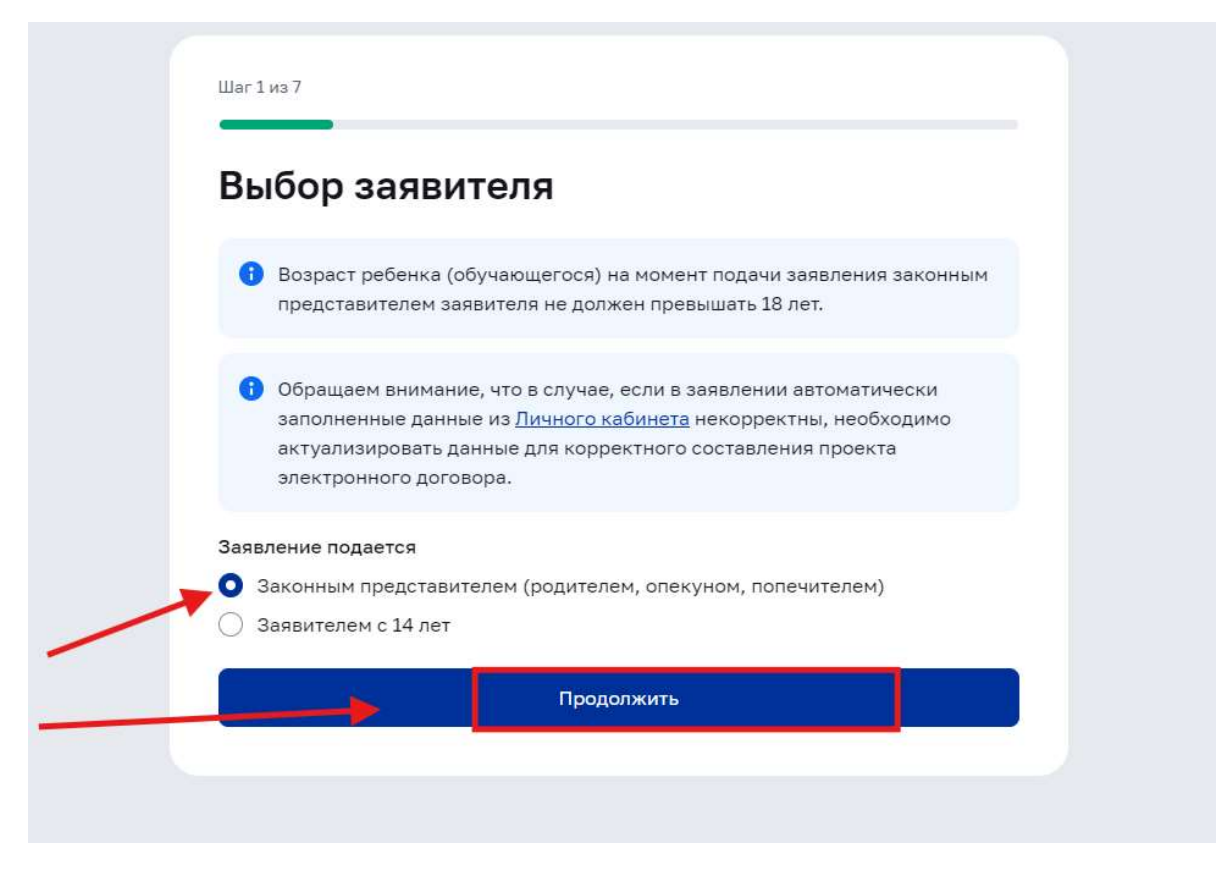

Сделайте выбор заявителя и нажмите «Продолжить»

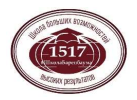

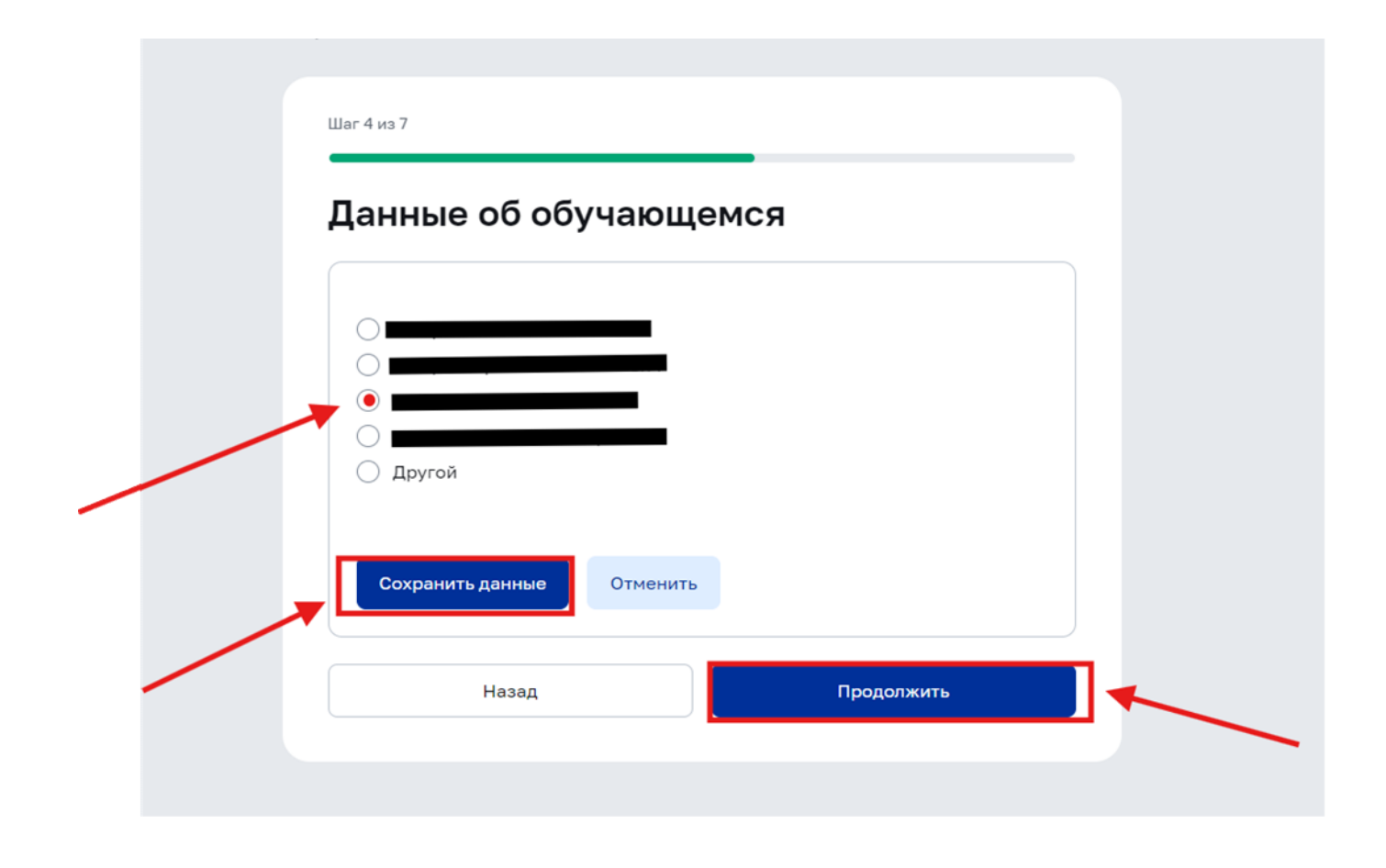

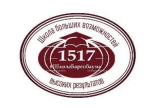

Выберите ребенка, на которого подается заявка

| Шаг 4 из 7                                                                                     | _                               |  |
|------------------------------------------------------------------------------------------------|---------------------------------|--|
| Данные об обучающе                                                                             | мся                             |  |
| <ul> <li>Другой</li> </ul>                                                                     |                                 |  |
| Пол<br>Мужской<br>Дата рождения<br>СНИЛС                                                       |                                 |  |
| Сведения заполняются автоматически.<br>«Семья и дети» личного кабинета.<br>Найти ребёнка в МЭШ | Изменить данные можно в разделе |  |
| <br>Сохранить данные Отменить                                                                  |                                 |  |
| Назад                                                                                          | Продолжить                      |  |

And Long and Andrews

Проверьте данные ребенка и нажмите «Найти ребенка в МЭШ»

′ Услуги ∨ Афиша ∨ Мэр ∨ Власть ∨ Мой район ∨ Помощь ∨ Q

|   | Сведения заполняются автоматически. Изменить данные можно в разделе<br>«Семья и дети» личного кабинета. |  |
|---|----------------------------------------------------------------------------------------------------|--|
|   | Обучающийся найден в МЭШ                                                                                |  |
|   | Выбор кружка:<br>Тхэквондо. Загородное шоссе, 8А.Пичугина А.К 1-ая группа                               |  |
|   | Сведения о документе, удостоверяющем личность                                                           |  |
|   | Свидетельство о рождении                                                                                |  |
| 1 | Кем выдан                                                                                               |  |
|   | Сведения заполняются автоматически. Изменить данные можно в разделе                                     |  |
|   | «Личные документы» личного кабинета.<br>Сохранить данные Отменить                                       |  |
|   |                                                                                                    |  |

Поставьте галочку в «Выбор кружка» Проверьте данные ребенка Нажмите «Сохранить данные» Нажмите «Продолжить»

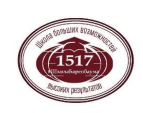

| слуги 🗸   | Афиша 🗸 Мэр 🗸 Власть 🔪 | и Мой район V Помощь V Q                        |               |           |
|-----------|------------------------|-------------------------------------------------|---------------|-----------|
| іе секции | и школы искусств       |                                                 |               |           |
|           | Шаг 6 из 7             |                                                 |               |           |
|           | Согласие               | е с условиями                                   |               |           |
|           | 🗸 Подтверждак          | о корректность представленных данных            | к в заявлении |           |
|           | Я согласен (-а         | а) с условиями д <u>оговора-оферты</u> (<br>, ) |               |           |
|           | 🗌 Хочу получит         | ь договор на бумаге                             |               |           |
|           |                        | Назад                                           | Продолжить    |           |
|           |                        |                                                 |               |           |
|           | Новости                | Услуги                                          | Афиша         | Ma        |
| ina       | Здравоохранение        | Для жителей                                     | Выставки      | Де        |
|           | Гранспорт              | Образование                                     | Спектакли     | Би        |
| • 🕔       | Образование            | Социальная поддержка                            | Экскурсии     | ин<br>Тел |

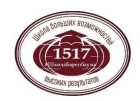

Поставьте две галочки и нажмите «Продолжить»

| 📮 mos.ru Новости 🗸 Услуги 🗸 Афиша                   | а 🗸 Мэр 🗸 Власть 🗸 Мой район 🗸 Помощь 🗸 Q                                            | <b>1</b> |
|-----------------------------------------------------|--------------------------------------------------------------------------------------|----------|
| Услуги > Запись в кружки, спортивные секции и школы | искусств<br>Заявление успешно отправлено                                             |          |
|                                                     | Вы можете просмотреть список поданных заявлений в <u>личном</u><br><u>кабинете</u> . |          |
|                                                     | Информация по заявлению<br>Номера заявлений                                          |          |
|                                                     | Дата и время подачи                                                                  |          |
|                                                     | Оцените удобство сервиса                                                             |          |
|                                                     | $\Diamond \Diamond \Diamond \Diamond \Diamond \Diamond$                              | 0        |
|                                                     | Добавьте комментарий по желанию                                                      | •        |

Заявление успешно отправлено. В личный кабинет и на электронную почту Вам будут направлены все изменения по данному заявлению.

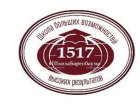